# **Visionaire Basics for beginners**

Video 10 – IF Statements

## **Introduction – IF statement**

In this section we will take a closer look at IF statements.

So what are IF statements? IF statements are simply a way to create branching actions within your game. At it's core it's a statement that have a different end result depending on the condition we use.

Look at the below where a character will have two different responses when we look at an object depending on whether we have already looked at our Fish tank object.

IF Already\_Looked\_at\_object = false

Then character says "Hey, It's a fishtank"

### ELSE

Then character says "That fishtank has a crack in it!"

So in the above the character looks at the fishtank object the first time and then has a response. If the player looks at the object a second time there will be a more detailed response.

## **Our first IF statement**

The first thing here is to define where this action will occur. In our case we will have these responses occur when we LOOK at the FISHTANK object.

1. On your Fishtank object add a new action with command LOOK AT

| Objects Way systems Actions         |                                         |                |                            |
|-------------------------------------|-----------------------------------------|----------------|----------------------------|
| $+ - \vee \wedge \diamond \uparrow$ |                                         |                |                            |
| KeyObjectOnScreen 🔀                 | 8 - A - A - A - A - A - A - A - A - A - |                |                            |
| Door                                |                                         |                |                            |
| PlayerStart Position                |                                         |                |                            |
| FishTank                            |                                         |                |                            |
|                                     | Properties Effects Actions Anim         |                |                            |
|                                     | $+ - \land \lor \diamond$               | Execution type | Executed command on object |
|                                     | 'Look' executed                         | Command        | Look                       |
|                                     |                                         | ltem           | [empty]                    |
|                                     |                                         | + -            |                            |
|                                     |                                         |                |                            |

2. Add a new Action part called IF CONDITION

| Select action part                |               | x                                                               |  |  |
|-----------------------------------|---------------|-----------------------------------------------------------------|--|--|
| Most frequently used action parts | СНАВАСТ       | FR                                                              |  |  |
| Display text                      | COENIC        |                                                                 |  |  |
| Change condition                  | SCENE         |                                                                 |  |  |
| Change scene                      | CONDITION, IF | , VALUE                                                         |  |  |
| End if                            | INTERE        | <del>If character has</del> tem                                 |  |  |
| Fise                              |               | If lua result                                                   |  |  |
| Show scene/menu                   | ANIMAT        | Wait until value was changed                                    |  |  |
| Add/Remove item                   | ACTION, S     | Wait until condition was changed                                |  |  |
| Set cursor                        |               | Start tween on value                                            |  |  |
| Start dialog/dialog-layer         | MOLTIMI       | Change condition                                                |  |  |
| Pause                             | SAVEGA        | Set value                                                       |  |  |
|                                   | MISCELLAN     | Set vardem value                                                |  |  |
|                                   |               |                                                                 |  |  |
|                                   | L             |                                                                 |  |  |
|                                   |               | If value                                                        |  |  |
|                                   |               | If character is on scene                                        |  |  |
|                                   |               | If character is current character<br>If character is aligned to |  |  |
|                                   |               |                                                                 |  |  |
|                                   |               |                                                                 |  |  |

3. We now have an IF statement that needs something to check. Refer back to the original example.

## IF Already\_Looked\_at\_object = false

Right now we need to create the *Already\_Looked\_at\_object* condition to check. This we then add in the [EMPTY] field.

| Execution type     | Executed command on object |
|--------------------|----------------------------|
|                    |                            |
| Command            | Look                       |
|                    | [empty]                    |
| $+ - ^{-}$         |                            |
| 🗏 If condition "[e | mpty]' is true             |
|                    |                            |

- a. Create a new condition under the CONDITIONS tab on your object.
- b. Set it to FALSE. The reason here is that we have not yet looked at the FishTank object when the scene just loaded so this should be FALSE by default.

| Properties Effects Actions Anim | ations Conditions Values Action Action areas Character |  |
|---------------------------------|--------------------------------------------------------|--|
| + <b>-</b> ^                    | Variable Ocombined condition                           |  |
| Already_looked_at_object        | 🔵 True 🚺 False                                         |  |
|                                 | + -                                                    |  |
|                                 |                                                        |  |
|                                 |                                                        |  |

- 4. Go back to ACTIONS page.
- 5. Click on IF CONDITION action part and note the properties we have.

| Properties Effects Actions Anim | nations Condition  | s Values Action Action areas Ch | arad | ter size Pre | view             |
|---------------------------------|--------------------|---------------------------------|------|--------------|------------------|
| $+ - \wedge \vee \Diamond$      |                    | Executed command on object      | -    | Action part  | If condition 🗸 🥒 |
| 'Look' executed                 |                    | Look                            | •    | Condition    | [empty] 🛛 🝙 🗙    |
|                                 |                    | [empty]                         | Ŧ    | Equals       | True             |
|                                 | $+ - \wedge \vee$  |                                 |      |              | False            |
|                                 | ■ If condition '[e | mpty]' is true                  |      |              | Elself           |
|                                 |                    |                                 |      |              |                  |
|                                 |                    |                                 |      |              |                  |
|                                 |                    |                                 |      |              |                  |

- a. In the Condition area we set which condition should be checked.
- b. The equals sets what the IF statement should evaluate to continue the process.
- 6. Click on the small icon to the right of the CONDITION field and select the condition you created and set the equals to FALSE.

| Execution type     | Executed command on object      | Ŧ | Action part | If condition             | • | Ø |
|--------------------|---------------------------------|---|-------------|--------------------------|---|---|
| Command            | Look                            | • | Condition   | Already_looked_at_object | 9 | × |
| Item               | [empty]                         | • | Equals      | True                     |   |   |
| $+ - \wedge \vee$  |                                 |   | False       |                          |   |   |
| ■ If condition 'Al | ready looked at object is false |   |             | Elself                   |   |   |
|                    |                                 |   |             |                          |   |   |
|                    |                                 |   |             |                          |   |   |

As per our original example we have now completed the following;

IF Already\_Looked\_at\_object = false

7. Now, let's add the next section which is the the display text.

IF Already\_Looked\_at\_object = false

Then character says "Hey, It's a fishtank"

To do this, simply add a display text with the relevant text.

| Execution type     | Executed command on object       | - | Action part | Display text 🗸 🗸        |   |
|--------------------|----------------------------------|---|-------------|-------------------------|---|
| Command            | Look                             | - | Character   | MainCharacter           | - |
| ltem               | [empty]                          | - | Text        | Hey, It's a fishtank    |   |
| $+ - ^{-}$         | $\vee$                           |   |             |                         |   |
| E If condition 'Al | ready_looked_at_object' is false |   |             |                         |   |
| MainCharacter      | : Hey, It's a fishtank           |   |             |                         |   |
|                    |                                  |   |             | ▶ ■ ··· × Q 🖬           |   |
|                    |                                  |   |             | Show as background text |   |

8. Next we need to set what is said when *Already\_Looked\_at\_object* condition is set to true.

IF Already\_Looked\_at\_object = false Then character says "Hey, It's a fishtank"

ELSE

Then character says "That fishtank has a crack in it!"

9. This means we need to add an 'ELSE' statement. Click and add a new Action part called ELSE

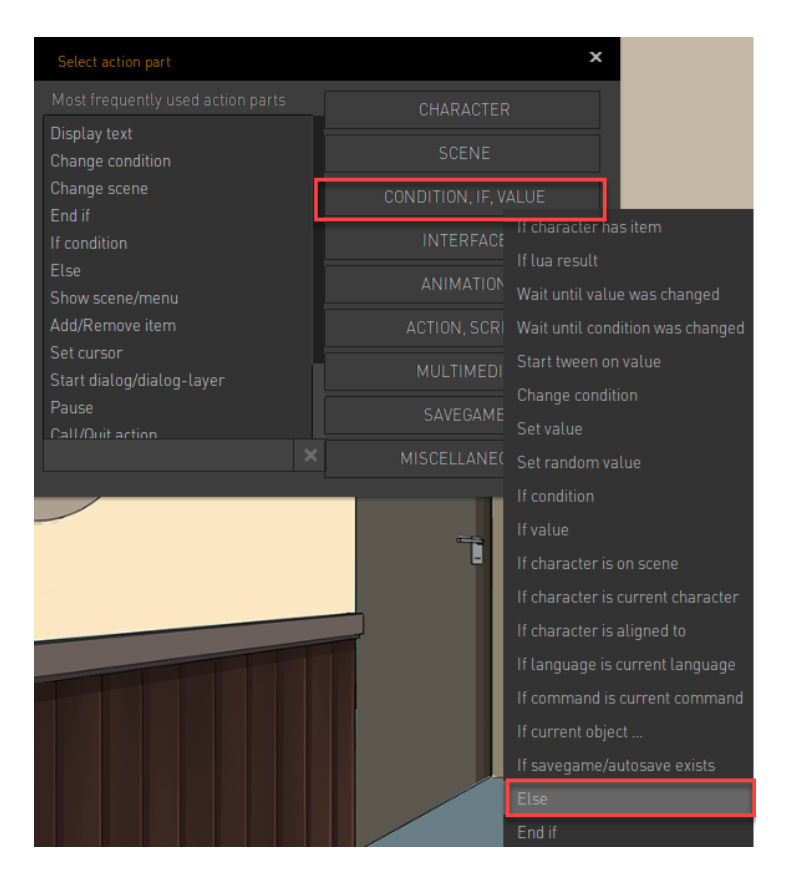

#### 10. Our setup looks as follows;

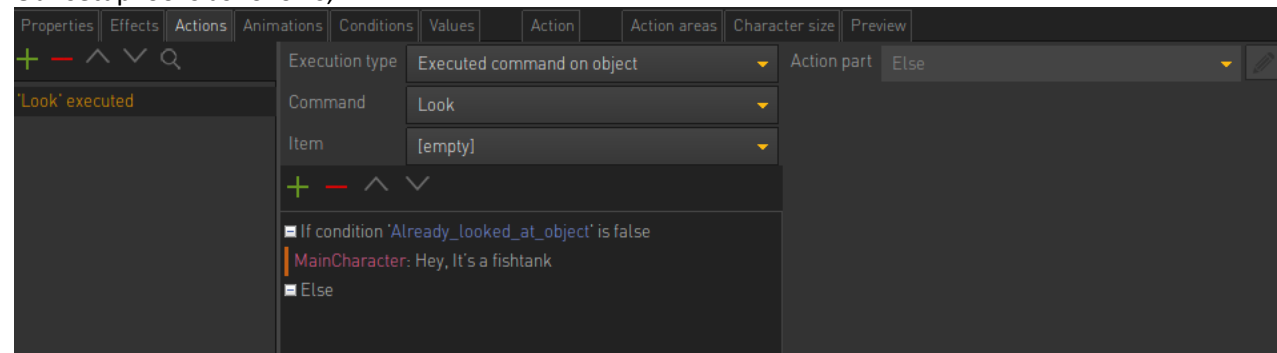

11. Add a second display text action part with a different text.

| Properties Effects Actions Anin | nations Condition                                                                           | Values Action Action area                                                                   | eas Character size Preview |
|---------------------------------|---------------------------------------------------------------------------------------------|---------------------------------------------------------------------------------------------|----------------------------|
| $+ - \wedge \vee \Diamond$      |                                                                                             | Executed command on object                                                                  |                            |
| 'Look' executed                 |                                                                                             | Look                                                                                        |                            |
|                                 |                                                                                             | [empty]                                                                                     |                            |
|                                 | $+ - ^{1}$                                                                                  |                                                                                             |                            |
|                                 | <ul> <li>If condition 'Al<br/>MainCharacter</li> <li>Else</li> <li>MainCharacter</li> </ul> | eady_looked_at_object' is false<br>Hey, It's a fishtank<br>That fishtank has a crack in it! |                            |

12. There is one more VERY IMPORTANT step we need to add. We need to tell Visionaire where the IF STATEMENT ends. We do this by adding a END IF action part right at the end of our statement. Add a new action part as per below.

| Select action part                      |                  | ×                                |
|-----------------------------------------|------------------|----------------------------------|
| Most frequently used action parts       | CHARACTER        |                                  |
| Display text<br>Change condition        |                  |                                  |
| Change scene<br>End if                  | CONDITION, IF, V | Higheracter has item             |
|                                         |                  | If lua result                    |
| Else<br>Show scene/menu                 |                  | Wait until value was changed     |
| Add/Remove item                         |                  | Wait until condition was changed |
| Set cursor<br>Start dialog/dialog-layer |                  | Change condition                 |
| Pause                                   |                  |                                  |
| X                                       |                  |                                  |
| LUUN                                    |                  | If value                         |
|                                         |                  |                                  |
| + - ^ ~                                 |                  |                                  |
| If condition 'Already_looked_at_o       |                  |                                  |
| Fise                                    |                  |                                  |
| MainCharacter: That fishtank has a      | crack in it!     |                                  |
|                                         |                  |                                  |
|                                         |                  |                                  |
|                                         |                  | Else                             |
|                                         |                  | End if                           |
|                                         |                  |                                  |

## 13. Our IF statement looks as follows;

| <br>                      | ,                                                                                                    |                                    |   |             |            |  |
|---------------------------|----------------------------------------------------------------------------------------------------|------------------------------------|---|-------------|------------|--|
| $+ - \land \lor \Diamond$ | Execution type                                                                                                    | Executed command on object         | - | Action part | End if 🔶 👻 |  |
|                           |                                                                                                    | Look                               |   |             |            |  |
|                           |                                                                                                    | [empty]                            |   |             |            |  |
|                           | $+ - ^{-}$                                                                                                    |                                    |   |             |            |  |
|                           | <ul> <li>If condition 'Already_looked_at_object' is false</li> <li>MainCharacter: Hey, It's a fishtank</li> <li>Else</li> </ul> |                                    |   |             |            |  |
|                           | MainCharacter<br>End if                                                                                                    | : That fishtank has a crack in it! |   |             |            |  |

14. This will still not work and we will explain why in a moment. For now play your scene and note what happens when you LOOK at the FISHTANK object.

Notice that it doesn't matter how many times we LOOK at our object it always shows the first display text and never the next text. Why is this?

Simply it means the condition Already\_looked\_at\_object always evaluates to FALSE. The reason is that nowhere did we specify that this should change to TRUE!

Obviously when we look at an object the first time then this object should change to TRUE.

#### 15. Add a new ACTION part called CHANGE CONDITION.

| Select action part                      |          | ×                                |  |  |  |
|-----------------------------------------|----------|----------------------------------|--|--|--|
| Most frequently used action parts       | CHAR     | ACTER                            |  |  |  |
| Display text<br>Change condition        | SCENE    |                                  |  |  |  |
| Change scene<br>End if                  | CONDITIC | lf character has item            |  |  |  |
| If condition                            | INTE     | If lua result                    |  |  |  |
| Else<br>Show scene/menu                 | ANI      | Wait until value was changed     |  |  |  |
| Add/Remove item                         | ACTIO    | Wait until condition was changed |  |  |  |
| Set cursor<br>Start dialog/dialog-layer | MUL      | Change condition                 |  |  |  |
| Pause                                   | SAV      | Set value                        |  |  |  |
| Call/Quitaction 🗙                       | MISCEL   | Set random value                 |  |  |  |
|                                         |          | If condition                     |  |  |  |

### 16. It's then added into your action.

| Properties Effects Actions Anim | ations Condition                     | s Values Action Action areas                                                       | Chara | cter size Preview |                  |  |
|---------------------------------|--------------------------------------|------------------------------------------------------------------------------------|-------|-------------------|------------------|--|
| $+ - \land \lor \diamond$       |                                      | Executed command on object                                                         |       |                   | Change condition |  |
| 'Look' executed                 |                                      | Look                                                                               |       |                   |                  |  |
|                                 |                                      | [empty]                                                                            |       |                   | 🔵 True           |  |
|                                 | $+ - ^{-}$                           |                                                                                    |       |                   | False            |  |
|                                 | ■ If condition 'Al<br>MainCharacter: | ready_looked_at_object' is false<br>: Hey, It's a fishtank<br>ap 'femptyl' to true |       | - Toggle          |                  |  |
|                                 | ■ Else<br>MainCharacter:<br>End if   | That fishtank has a crack in it!                                                   |       |                   |                  |  |

17. Notice that if it's placed in the incorrect spot in your statement you can change it using the arrows shown

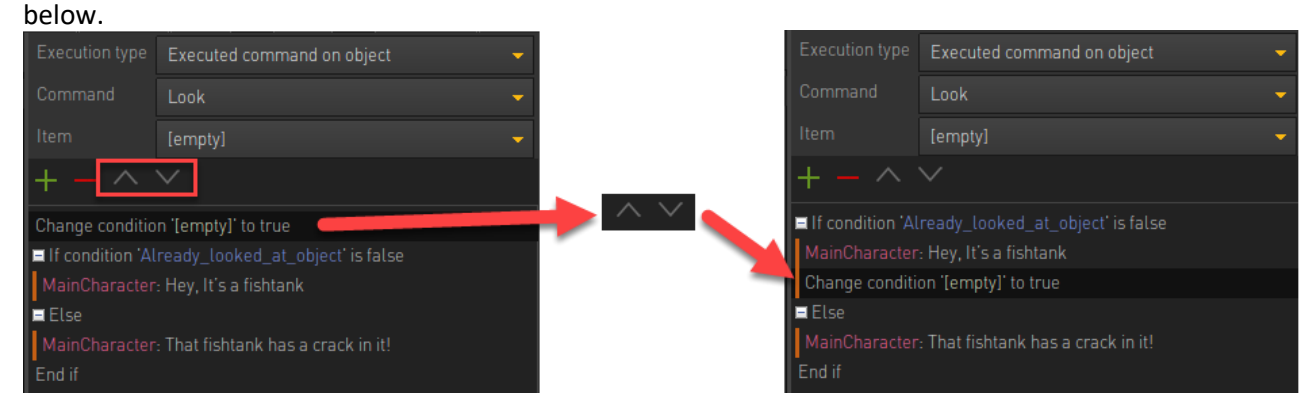

18. Next set which condition should change and what should change. We need to choose the condition **Already\_looked\_at\_object** to True.

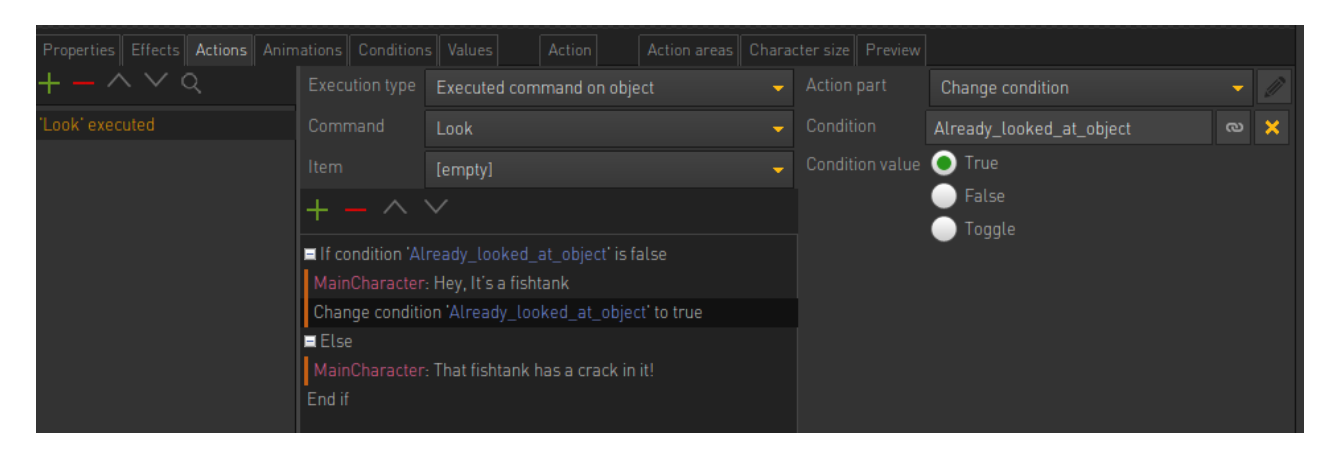

19. Our condition should change when we've look at the object at least once. This is the reason why it's placed in the location shown below.

| Properties Effects Actions Anim |                                                                                                    |                            |  |  |          |                          |     |
|---------------------------------|----------------------------------------------------------------------------------------------------|----------------------------|--|--|----------|--------------------------|-----|
| + <b>-</b> ^ \ Q                |                                                                                                    | Executed command on object |  |  |          | Change condition         | - 🖉 |
|                                 |                                                                                                    | Look                       |  |  |          | Already_looked_at_object | യ 🗙 |
|                                 | Item [empty]                                                                                                    |                            |  |  |          | 💿 True                   |     |
| $+ - \wedge \vee$               |                                                                                                    |                            |  |  | False    |                          |     |
|                                 | <ul> <li>If condition 'Already_looked_at_object' is false</li> <li>MainCharacter: Hey, It's a fishtank</li> <li>Change condition 'Already_looked_at_object' to true</li> <li>Else</li> <li>MainCharacter: That fishtank has a crack in it!</li> <li>End if</li> </ul> |                            |  |  | U loggle |                          |     |

20. Now play your scene